# شارژ کیف پول بگزین

## مرحله اول: واريز وجه

ابتدا مبلغ مورد نظر را از یکی از حسابهایی که قبلا در بگزین معرفی نموده اید به حساب کیف پول بگزین که در ذیل مشاهده میکنید واریز کنید.

> شماره حساب: ۰۱۱۹۱۸۰۳۵۰۰۳ بانک صادرات\_شعبه ۱ بازار شماره شبا: IR۰۹۰۱۹۰۰۰۰۰۰۱۱۹۱۸۰۳۵۰۰۰۳ به نام شرکت به گزین کسب و کار

۱- هنگام پرداخت وجه به کیف پول خود در بگزین، حتما شناسه مخصوص ۱۵ رقمی خود را در بخش شناسه پرداخت وارد نمایید. در غیر اینصورت مبلغ به حساب شما عودت داده میشود.

۲- حساب مبدا شما به منظور واریز وجه، حتما باید از حساب های ثبت شده در زمان ثبت نام باشد. در غیر اینصورت مبلغ واریزی به همان حساب عودت داده می شود و در نتیجه کیف پول شما شارژ نمی شود.

۳- همچنین در صورت فراموشی ثبت واریزی حساب شما شارژ نخواهد شد.

### مرحله دوم: ورود به حساب بگزین

پس از انجام واریزی، وارد پلتفرم بگزین شده و به بخش «کیف پول» و سپس «تراکنشها» بروید.

### مرحله سوم: ارسال درخواست

در بخش «ثبت واریزی» که در بالای صفحه قرار دارد، مشخصات فیش واریزی خود را وارد نموده و تصویر فیش را آپلود کنید.

در صفحه باز شده، حساب مبدا و مقصد را انتخاب نمایید و شماره رهگیری، تاریخ واریز و مبلغ واریزی را وارد کنید. سپس فیش واریزی خود را بارگذاری نمایید. در صورت نیاز امکان درج توضیحات وجود دارد. سپس بر روی گزینه «ارسال درخواست» کلیک نمایید.

### مرحله چهارم: تایید توسط حسابداری

پس از بررسی و تایید توسط حسابداری بگزین، موجودی کیف پول شما بهروز رسانی خواهد شد. ما تلاش میکنیم این مرحله را در حداقل زمان ممکن انجام دهیم اما گاهی ممکن است به دلیل تعدد درخواست ها کمی زمان آن طولانی شود. به محض تکمیل این مرحله حساب شما شارژ شده و به شما اطلاع رسانی خواهد شد.